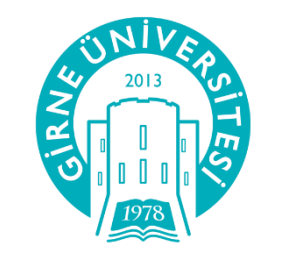

# GİRNE ÜNİVERSİTESİ

UZAKTAN EĞİTİM MERKEZİ

Moodle Sistemi Eğitimci Kullanım Kitapçığı

uzem.kyrenia.edu.tr

## UZEM SİSTEMİNE GİRİŞ

İnternet sitemiz olan www.uzem.kyrenia.edu.tr adresini tıklayarak giriş yapabilirsiniz.

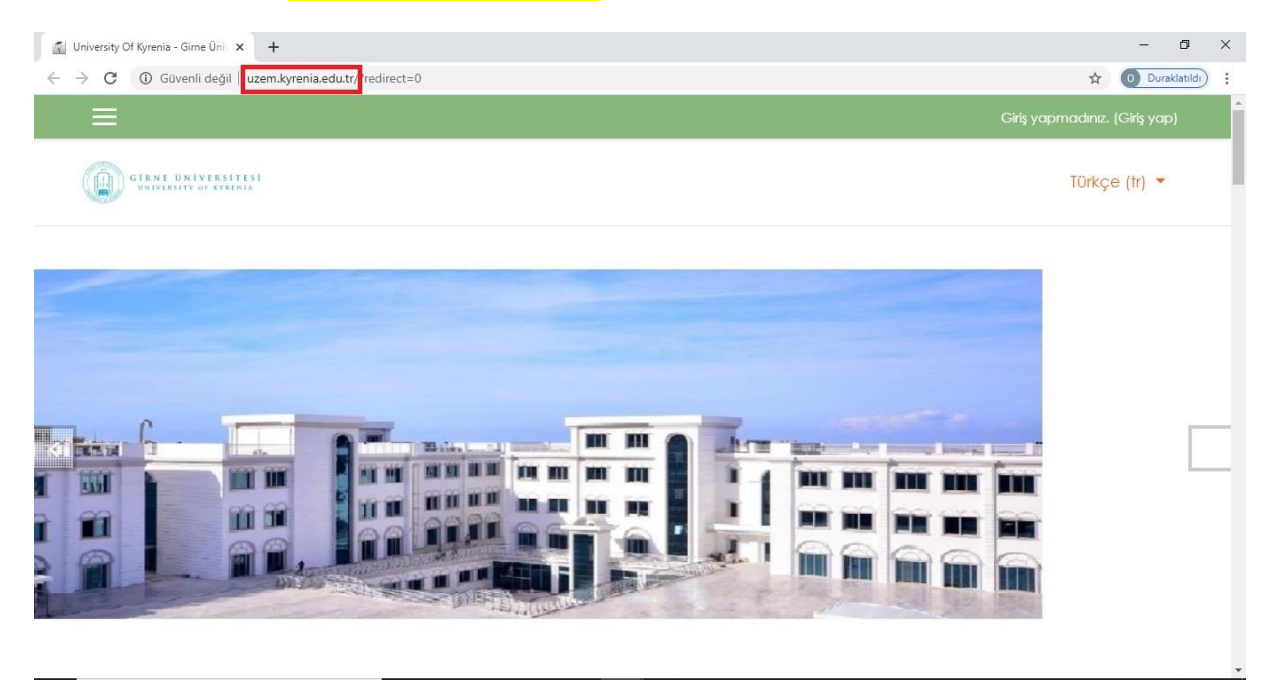

http://uzem.kyrenia.edu.tr/ adresine girdikten sonra giriş yap link'ine tıklıyoruz

| 🕼 University Of Kyrenia - Gime Üni 🗙 🕂                  |                   | - 6         |       | × |
|---------------------------------------------------------|-------------------|-------------|-------|---|
| ← → C ③ Güvenli değil   uzem.kyrenia.edu.tr/?redirect=0 | \$                | 0 Durakla   | tildi | : |
| ≡                                                       | Girîş yapmadınız. | (Giriş yap) |       | Î |
| GIRNE UNIVERSITESI<br>UNIVERSITY OF KYEENIA             | Türkçe            | ∋ (tr) 💌    |       |   |
|                                                         |                   |             |       |   |

#### Açılan sayfada kullanıcı adı ve şifre bilgilerinizi girebilirsiniz.

| 🕑 University Of Kyrenia - Gime Üni 🗙 🕂                                      |                           |                                               | - 0 ×                   |
|-----------------------------------------------------------------------------|---------------------------|-----------------------------------------------|-------------------------|
| $\leftarrow$ $\rightarrow$ C ( ) Güvenli değil   uzem.kyrenia.edu.tr/login/ | index.php                 |                                               | 🕶 Q 🖈 🧿 Duraklatildi) : |
|                                                                             |                           |                                               | Girîş yapmadınız.       |
| GIRNE ONIVERSITESI                                                          |                           |                                               | Türkçe (tr) 👻           |
|                                                                             |                           |                                               |                         |
|                                                                             | (A)                       | 2013                                          |                         |
|                                                                             |                           |                                               |                         |
|                                                                             |                           |                                               |                         |
|                                                                             | Kullanıcıadı              | Kullanıcı adı veya şifrenizi mi<br>unuttunuz? |                         |
|                                                                             | Şifre                     | Oturum desteği etkin olmalıdır 🚱              |                         |
|                                                                             | 🔲 Kullanıcı adını hatırla | Bazı derslere konuk olarak<br>erişebilirsiniz |                         |
|                                                                             | Giriş yap                 | Konuk olarak giriş yap                        |                         |
|                                                                             |                           |                                               |                         |

Eğer şifrenizi unuttuysanız aşağıdaki işaretli alandan <u>Kullanıcı adı veya şifrenizi mi unuttunuz?</u> butonunu tıklayıp, şifrenizi yeniden oluşturabilirsiniz.

| 🕲 University Of Kyrenia - Gime Üni 🗙 🕂             |                           |                                               | – 0 ×                   |
|----------------------------------------------------|---------------------------|-----------------------------------------------|-------------------------|
| ← → C ① Güvenli değil   uzem.kyrenia.edu.tr/login/ | index.php                 |                                               | 🕶 Q 🕁 🧿 Duraklatıldı) 🚦 |
|                                                    |                           |                                               | Giriş yapmadınız.       |
| GIRNE ONIVERSITESI                                 |                           |                                               | Türkçe (tr) 👻           |
|                                                    |                           |                                               |                         |
|                                                    |                           | 2013                                          |                         |
|                                                    |                           |                                               |                         |
|                                                    |                           |                                               |                         |
|                                                    | Kullanıcıadı              | Kullanıcı adı veya şifrenizi mi<br>unuttunuz? |                         |
|                                                    | Şifre                     | Oturum desteği etkin olmalıdır 🥝              |                         |
|                                                    | 🔲 Kullanıcı adını hatırla | Bazı derslere konuk olarak<br>erişebilirsiniz |                         |
|                                                    | Giriş yap                 | Konuk olarak giriş yap                        |                         |
|                                                    |                           |                                               |                         |

Sisteme giriş yapıldıktan sonra ana ekranda kayıtlı olduğunuz dersler "Derslerim" adı altında görünecektir. Hangi derse giriş yapmak istiyorsak dersin isminin üzerine tıklayarak haftalık ders programını görüp derse katılabilirsiniz.

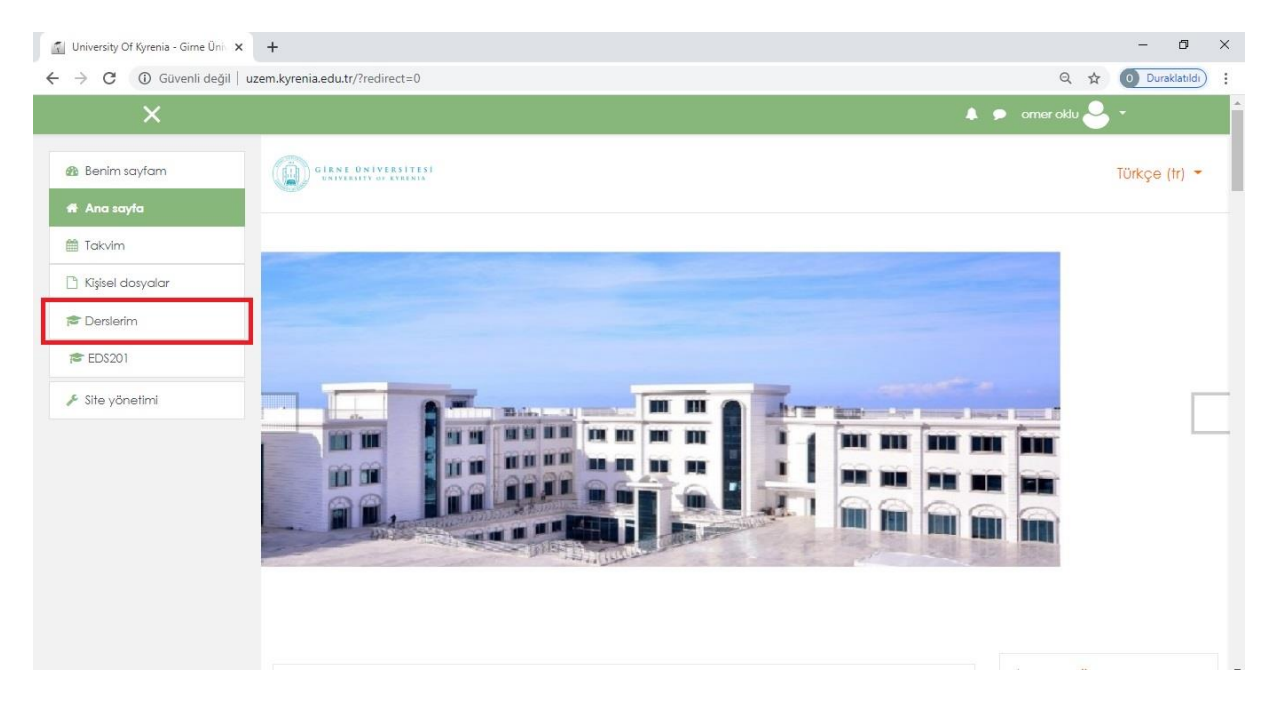

İstenilen ders tıklandığında ilgili ders içeriği ekrana gelecektir. Aşağıda örnek bir ders içeriği verilmiştir.

| 🚮 Ders: BILIM TARIHI-OGRT.GOR Ö 🗙                                                | +                                                                     | - Ø ×                 |
|----------------------------------------------------------------------------------|-----------------------------------------------------------------------|-----------------------|
| $\leftrightarrow$ $\rightarrow$ $\mathbf{C}$ $\textcircled{0}$ Güvenli değil   u | zem.kyrenia.edu.tr/course/view.php?id=68                              | Q 🖈 🧿 Duraklatildi) 🗄 |
| ×                                                                                |                                                                       | 🜲 🗩 omeroklu 🐣 🔫      |
| 🞓 EDS201                                                                         | CIANE UNIVERSITESI                                                    | Türkçe (tr) 🝷         |
| 👹 Katılımcılar                                                                   |                                                                       |                       |
| 🛡 Nişanlar                                                                       |                                                                       | Ô.                    |
| Competencies                                                                     | BILLIM TARIAL-OGRI.GOR OMER ONLO<br>Benim sayfam / Derslerim / EDS201 | -                     |
| I Notlar                                                                         |                                                                       |                       |
| 🙆 Benim sayfam                                                                   |                                                                       | Ana menü              |
| 🖷 Ana sayfa                                                                      | 🛱 Haber forumu                                                        | 📢 Site Duyuruları     |
| 🏥 Takvim                                                                         |                                                                       |                       |
| 🗋 Kişisel dosyalar                                                               | 20 Mart - 26 Mart                                                     |                       |
| 🞓 Derslerim                                                                      | 27 Mart - 2 Nisan                                                     |                       |
| 🔊 EDS201                                                                         |                                                                       |                       |
| 🗲 Site yönetimi                                                                  | 3 Nisan - 9 Nisan                                                     |                       |
|                                                                                  | 10 Nisan - 16 Nisan                                                   |                       |

Yukarıdaki sayfa ilgili dersin materyallerinin olduğu bölümdür. Bu bölümde ders eğitmeni tarafından sisteme yüklenen ders materyalleri haftalar olarak düzenlenmiştir. Her dersin kendine ait yukarıdaki şekilde bilgilendirme ve materyallerinin olduğu sayfalar mevcuttur.

### ÖĞRENCİ EKLEME VEYA ÖĞRENCİLERİN KENDİLERİNİ EKLEMELERİNE İZİN VERME

Açılan derslerde varsayılan öğrenci kaydetme yöntemi öğretmenlerin öğrencilerini kendileri manuel olarak kaydetme yöntemidir.

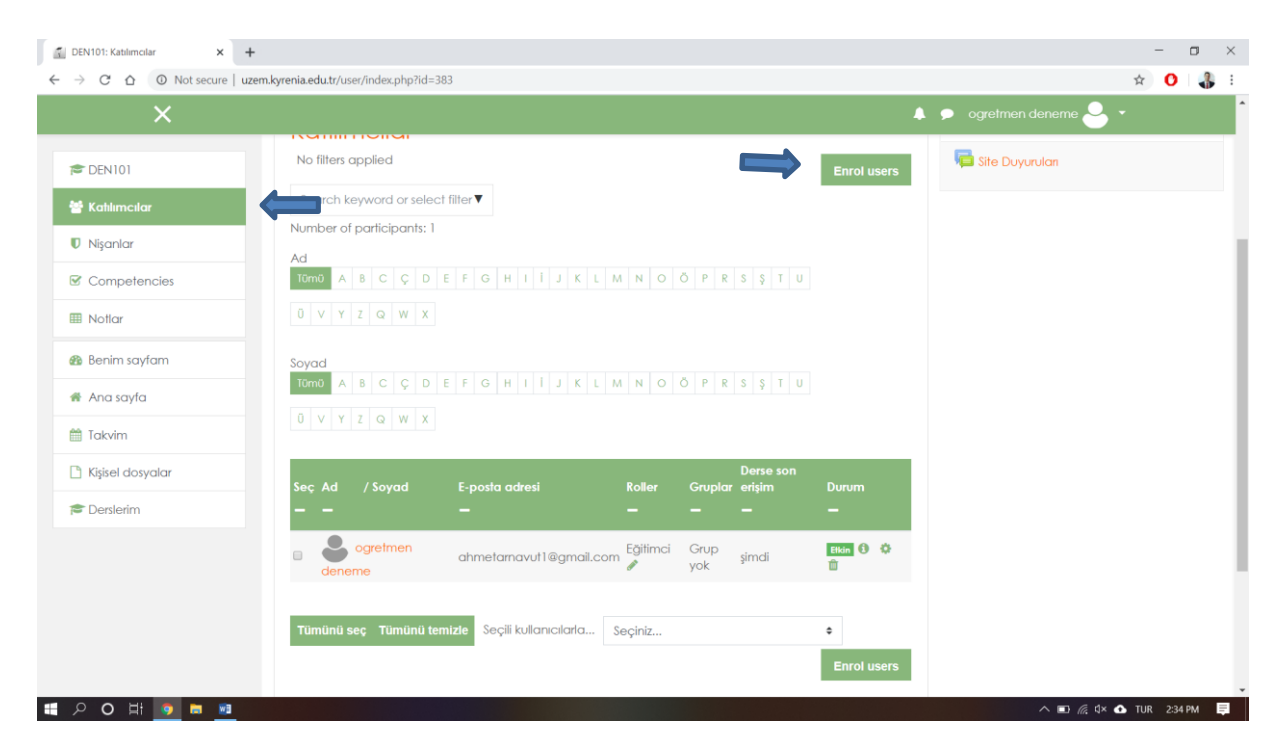

Bu yöntem ile öğrencileri kaydetmek için; dersin içerisindeyken önce sol taraftan "katılımcılar" daha sonra "Enrol users" seçeneğini seçiyoruz.

| 🐔 DEN101: Katılımcılar 🗙 🕂                                                      |                             |                       |                        |                     |             |       |                 |          | -    |    | $\times$ |
|---------------------------------------------------------------------------------|-----------------------------|-----------------------|------------------------|---------------------|-------------|-------|-----------------|----------|------|----|----------|
| $\leftrightarrow$ $\rightarrow$ C $\triangle$ (1) Not secure   uzem.kyrenia.edu | u.tr/user/index.php?id=383  |                       |                        |                     |             |       |                 | ☆        | 0    | -  | :        |
| X                                                                               |                             |                       |                        |                     |             | A     | ogretmen deneme | <b>.</b> |      |    |          |
| DEN101 No fi                                                                    |                             |                       |                        |                     |             | ^     | Site Duyuruları |          |      |    |          |
| 불 Kahlimcilar Sea                                                               | Selectuser                  | Marcala Pro-          |                        |                     |             |       |                 |          |      |    |          |
| Nişanlar     Ad                                                                 | 361601 03613                |                       |                        |                     |             |       |                 |          |      |    |          |
| Competencies                                                                    |                             | Ard                   | •                      |                     |             |       |                 |          |      |    |          |
| Notlar                                                                          | Assign role                 | Öğrenci               | ¢                      |                     |             |       |                 |          |      |    |          |
| Benim sayfam     Soyac     Tümü                                                 | Show more                   |                       |                        |                     |             |       |                 |          |      |    |          |
| # Ana sayfa                                                                     |                             |                       |                        |                     |             |       |                 |          |      |    |          |
| Takvim                                                                          |                             |                       |                        |                     | Enrol users | İptal |                 |          |      |    |          |
| 🗋 Kişisel dosyalar Seç .                                                        | Ad / Soyad E-posta          | adresi F              | Roller Gruplar         | Derse son<br>erişim | Durum       |       |                 |          |      |    |          |
| 🔁 Derslerim 📃 🗕                                                                 |                             |                       |                        |                     |             |       |                 |          |      |    |          |
|                                                                                 | egretmen ahmeta             | mavut1@gmail.com d    | Eğitimci Grup<br>Ø yok | şimdi               | Elkin 🕄 🌣   |       |                 |          |      |    |          |
| Tüm                                                                             | ünü seç Tümünü temizle Seçi | li kullanıcılarla Sec |                        |                     | •           |       |                 |          |      |    |          |
|                                                                                 |                             |                       |                        |                     | Enrol user  | s     |                 |          |      |    |          |
| ミクO時                                                                            |                             |                       |                        |                     |             |       | ^ <b>□</b> @    | ∜× 💁 TUR | 2:36 | РМ |          |

Daha sonra açılan ekrandan "Ara" kısmından öğrencileri tek tek seçip daha sonra alt tarafta bulunan "Enrol users" butonuna basarak öğrencileri eklemiş oluyoruz. \*Eğer öğrencilerin derse kendileri kaydolmasını istersek, yine "katılımcılar"a tıkladıktan sonra; sağ tarafta bulunan ayarlar tekerleğine tıkladıktan sonra "kayıt yöntemleri" ne tıklıyoruz. Daha sonra açılan ekrandan ise Self enrolment (Öğrenci) yazısının hizasında bulunan ve üzerinde çizgi olan "göz" iconuna tıklayarak göz iconunun açılmasını sağlıyoruz. Bu işlemden sonra öğrenciler kendilerini sizin dersinize girerek derse kaydedebilirler.

| DENEME101<br>Benim saytam / Derslerim / DEN101 / Kathlimalar                                                                                                    |                                            | DENEME101<br>Benim sayfam / Denserim / DEN101 | / Kullanıcılar / <mark>Kayıt</mark> y | öntemleri    |         |
|----------------------------------------------------------------------------------------------------|--------------------------------------------|-----------------------------------------------|---------------------------------------|--------------|---------|
| Katılımcılar<br>No filters applied                                                                                                    | Kayıtlı kullanıcılar<br>Kayıt yöntemleri   | Kayıt yöntemleri                              |                                       |              |         |
| Search keyword or select filter $\blacksquare$                                                                                                    | Sruplar<br>İzinler                         | Ad                                            | Kullanıcılar                          | Yukarı/Aşağı | Düzenle |
| Number of participants: 1                                                                                                    | 🔓 izinleri kontrol et                      | Manual enrolments                             | 1                                     | +            | &+ 0    |
| Ad         A         B         C         Ç         D         E         F         G         H         I         J         K         L         M         N         O         Ö                                                                                      | P R S 3 1 U                                | Misafir erişimi                               | 0                                     | <b>* *</b>   | 0 0 0   |
| 0 V Y Z Q W X                                                                                                    |                                            | Self enrolment (Õğrenci)                      | 0                                     | *            | 2 • 0   |
| Sayad         A         B         C         C         D         E         F         G         H         I         I         J         K         L         M         N         O         O           0         V         Y         Z         Q         W         X | P R S S T U                                | Yöntem ekle Seçiniz •                         |                                       |              |         |
| Seç Ad / Soyad E-posta adresi Roller G<br>— — — — — — — —                                                                                                    | Derse son<br>iruplar erişim Durum<br>— — — |                                               |                                       |              |         |

### DERS İÇERİĞİ VE KAYNAK EKLEME, SİLME, DÜZENLEME

Öğrenme Yönetim Sistemi'nde bütün düzenleme işlemleri için sağ üstte bulunan "DÜZENLEMEYİ AÇ" butonu tıklanmalıdır.

| 🚮 Ders: BILIM TARIHI-OGRT.GOR Ő | x +                                         |      | - 0 >                                                         |
|---------------------------------|---------------------------------------------|------|---------------------------------------------------------------|
| ← → C ③ Güvenli deği            | I uzem.kyrenia.edu.tr/course/view.php?id=68 |      | Q 🛧 🚺 Duraklatıldı)                                           |
| ×                               |                                             | ٨    | 🗩 omeroklu 🐣 👻                                                |
| 🞓 EDS201                        | GIRNE UNIVERSITESI                          |      | Türkçe (tr) 🝷                                                 |
| 矕 Katılımcılar                  |                                             | -    |                                                               |
| Nişanlar                        | BILIM TARIHI-OGRT.GOR ÖMFR OKLU             |      | ø -                                                           |
| Competencies                    | Benim sayfam / Derslerim / EDS201           |      | <ul> <li>Ayarları düzenle</li> <li>Düzenlemeni açı</li> </ul> |
| I Notlar                        |                                             |      | EDS201 dersinden kaydımı sil                                  |
| 🚳 Benim sayfam                  |                                             | Ana  | Tiltreler                                                     |
| 🖷 Ana sayfa                     | Raber forumu                                | 🦷 si | Yedekle                                                       |
| 1 Takvim                        |                                             |      | 1 Geri yükle                                                  |
| 🗅 Kîşisel dosyalar              | 20 Mart - 26 Mart                           |      | J AI                                                          |
|                                 |                                             |      | Ø More                                                        |
|                                 | 27 Mart - 2 Nisan                           |      |                                                               |
| Site yönetimi                   | 3 Nisan - 9 Nisan                           |      |                                                               |
|                                 |                                             |      |                                                               |

"Düzenlemeyi aç" butonu tıklandıktan sonra aşağıdaki gibi bir ekran açılacaktır.

| Ders: BILIM TARIHI-OGRT.GOR Ő | < +                                                         |                                   |                                                               | - 0                 |
|-------------------------------|-------------------------------------------------------------|-----------------------------------|---------------------------------------------------------------|---------------------|
| → C ③ Güvenli değil           | uzem.kyrenia.edu.tr/course/view.php?id=68&notifyeditingon=1 |                                   | ବ ☆                                                           | 0 Duraklatıldı      |
| ×                             |                                                             |                                   | 🜲 🗩 omer oklu 🐣                                               | <b>*</b> (          |
| ED\$201                       | GIRNE UNIVERSITESI<br>UNIVERSITY OF EVERNIA                 |                                   |                                                               | Türkçe (tr)         |
| Katilimcilar                  |                                                             |                                   |                                                               |                     |
| Ü Nişanlar                    |                                                             |                                   |                                                               | 0                   |
| Competencies                  | DILIM TARIHI-OGRI.GC                                        | ONIER ONLU                        | Ayarlan düzenle                                               |                     |
| 🛚 Notlar                      | Benim sayfam / Derslerim / EDS201                           |                                   | <ul> <li>Düzenlemeyi kap</li> <li>EDS201 dersinder</li> </ul> | at<br>1 kaydımı sil |
| Benim sayfam                  |                                                             |                                   | Ana <b>T</b> Filtreler                                        |                     |
| 🕈 Ana sayfa                   | + E Habar farumu d                                          | Düzenle 👻                         | Gradebook setup                                               | 2                   |
| 1 Takvim                      |                                                             | Düzenle 👻 🛔                       | 1 Geri yükle                                                  |                     |
|                               |                                                             | + Yeni etkinlik veya kaynak ekle  | IA t                                                          |                     |
| ] Kişisel dosyalar            | + 20 Mart - 26 Mart /                                       | Düzenle 👻                         | More                                                          |                     |
| Derslerim                     |                                                             | 🕈 Yeni etkinilik veya kaynak ekle |                                                               |                     |
| S EDS201                      |                                                             |                                   |                                                               |                     |
| Site yönetimi                 |                                                             | Düzenle 👻                         |                                                               |                     |
| Blok ekle                     |                                                             | + Yeni etkinlik veya kaynak ekle  |                                                               |                     |
|                               | + 3 Nisan - 9 Nisan                                         | Dizenie 💌                         |                                                               |                     |

Yukarıdaki ekranda kaynak ekleme bölümlerinde düzenleme ikonlarını kullanarak değişiklik yapabilirsin. Ayrıca her hafta ders içeriklerinin altında kaynak ve etkinlik eklemek (video, animasyon, sunu, e-kitap...) için "YENİ KAYNAK VEYA ETKİNLİK EKLE" butonunu tıklayabilirsiniz.

Yukarıda ok işareti ile gösterilen yerler her hafta ayrı ayrı bölümlendirilmiş olup, istenilen materyaller sisteme yüklenebilir. Her hangi bir materyal yüklemek için <u>"YENİ KAYNAK VEYA ETKİNLİK EKLE"</u> butonu tıklatıldıktan sonra aşağıdaki ekran gelecektir.

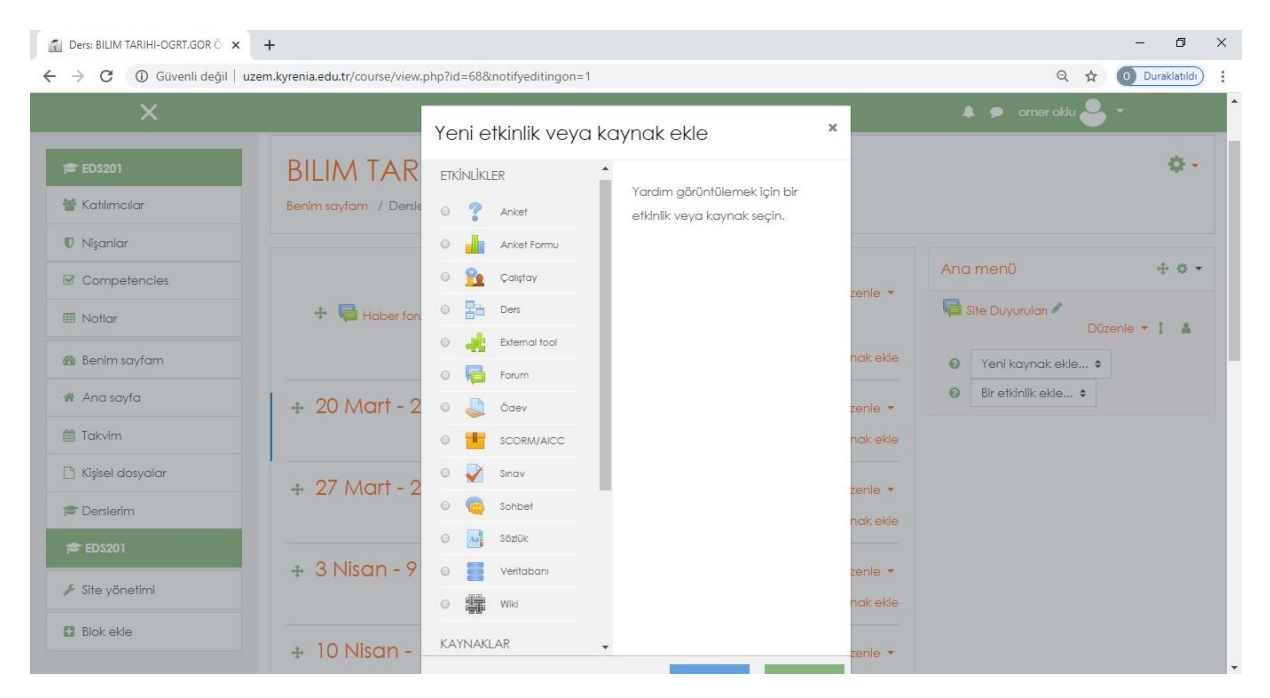

Aşagıdaki ok işareti ile gösterilen "Add Weeks" seçeneği ile hafta sayılarınızı arttırabilirsiniz.

| 📓 Ders: BILIM TARIHI-OGRT.GOR Ö                | × +                                                  |                                                    |                | - 0            | × |
|------------------------------------------------|------------------------------------------------------|----------------------------------------------------|----------------|----------------|---|
| $\leftarrow$ $\rightarrow$ C (i) Güvenli değil | uzem.kyrenia.edu.tr/course/view.php?id=68#section-11 |                                                    | Q \$           | 0 Duraklatıldı | : |
| ×                                              |                                                      |                                                    | 🜲 🗩 omeroklu 号 | •              | ſ |
| 1                                              |                                                      | <ul> <li>Yeni etkinlik veya kaynak ekle</li> </ul> |                |                |   |
| 🞓 EDS201                                       | 🔹 15 Mayıs - 21 Mayıs 🍬                              | Düzenle *                                          |                |                |   |
| 🚰 Katilimcilar                                 |                                                      | 🕂 Yeni etkinlik veya kaynak ekle                   |                |                |   |
| Nişanlar                                       |                                                      |                                                    |                |                |   |
| Competencies                                   |                                                      | Düzenle 👻                                          |                |                |   |
| I Notlar                                       |                                                      | <ul> <li>Yeni etkinlik veya kaynak ekle</li> </ul> |                |                |   |
| A Repire saufam                                | 🕁 29 Mayıs - 4 Haziran 🍬                             | Düzenle *                                          |                |                |   |
| de la construction                             |                                                      | + Yeni etkinlik veya kaynak ekle                   |                |                |   |
| 🕷 Ana sayta                                    |                                                      | + Add weeks                                        |                |                |   |
| makvim 🛗 Takvim                                |                                                      |                                                    |                |                | 1 |
| 🗋 Kişisel dosyalar                             |                                                      |                                                    |                |                |   |
| 🞓 Derslerim                                    |                                                      |                                                    |                |                |   |
| 😤 EDS201                                       | Gime Üniversitesi - Uzaktan Eğitlim Merkezi          |                                                    |                |                |   |
| 📕 Site yönetimi                                |                                                      |                                                    |                |                |   |

Eklenen materyalleri düzenleme için materyallerin yanlarındaki ikonlar ve açıklamaları aşağıda verilmiştir.

| 1 | 2 | 3      | 4 | 5 | 6 | 7 | 8  |
|---|---|--------|---|---|---|---|----|
| 1 | > | $\Phi$ | * | 6 | × | 0 | 2+ |

- 1 Başlığı düzenleme
- 2- Sağa ve sola taşıma
- 3- Taşıma (yukarı ya da aşağıya/ başka haftaya)
- 4- Düzenleme
- 5- Kopyasını çıkar
- 6- Sil
- 7- Gizle (Öğrencilerin görmesini istemediğiniz materyalleri gizleyebilirsiniz)
- 8- Rol atama (KATILIMCILAR) Derse sistem yöneticisi tarafından kaydedilen öğrencileri

"KUTILIMCILAR" sekmesine tıklayarak görebilirsiniz.

uzem.kyrenia.edu.tr

| 🚮 Ders: BILIM TARIHI-OGRT.GOR Ö 🗙 | +                                      |                 | - 0             | × |
|-----------------------------------|----------------------------------------|-----------------|-----------------|---|
| ← → C ① Güvenli değil   uze       | m.kyrenia.edu.tr/course/view.php?id=68 | Q 🕁             | 0 Duraklatildi) | : |
| ×                                 |                                        | 🌲 🗩 omer oklu 🐣 | , <b>-</b>      |   |
| 🚖 EDS201                          | GIRST UNIVERSITES                      |                 | Türkçe (tr) 🝷   |   |
| 🍯 Katilimeilar                    |                                        |                 |                 |   |
| Nişanlar                          | BILIM TARIHI-OGRT GOR ÖMFR OKUU        |                 | Q -             |   |
| Competencies                      | Benim sayfam / Derslerim / EDS201      |                 |                 |   |
| 🖽 Notlar                          |                                        |                 |                 |   |
| 🙆 Benim sayfam                    |                                        | Ana menü        |                 |   |
| 🐐 Ana sayfa                       | Value Forumu                           | Vite Duyuruları |                 |   |
| 🛗 Takvim                          |                                        |                 |                 |   |
| 🗋 Kişisel dosyalar                | 20 Mart - 26 Mart                      |                 |                 |   |
| 🞓 Derslerim                       | 27 Mart - 2 Nisan                      |                 |                 |   |
| 100 EDS201                        |                                        |                 |                 |   |
| 🗲 Site yönetimi                   | 3 Nisan - 9 Nisan                      |                 |                 |   |
|                                   | 10 Nisan - 16 Nisan                    |                 |                 |   |

"KUTILIMCILAR" sekmesini tıkladıktan sonra aşağıdaki şekilde derse katılan öğrencileri görebilirsiniz.

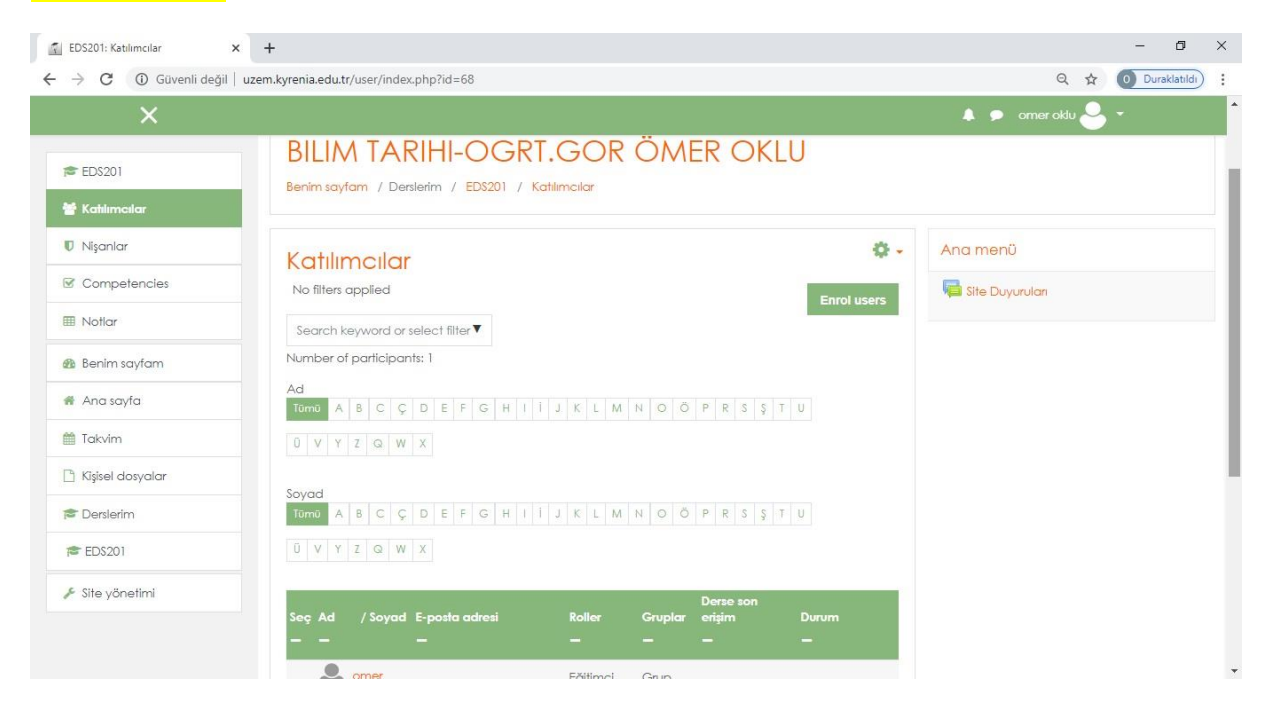

Yukarıdaki şekilde derse kayıtlı öğrencilerin bilgilerini görebilir, istediğiniz öğrenciye mesaj ve not gönderebilirsiniz. Bunun için öğrencilerin yanında boş olan kutucuğu işaretlemeniz gerekmektedir. Birden fazla öğrenci üzerinden de işlem yapabilirsiniz. Aşağıdaki şekilde seçili kullanıcılara mesaj gönderme işlemi yapabilirsiniz.

| $ ightarrow 	extsf{C}$ $ ightarrow 	extsf{G}$ Güvenli değil | il   uzem.kyrenia.edu.tr/user/index.php?id=68                                                                                                    | Q 🛧 🗐 🚺 Duraklatildi) |
|-------------------------------------------------------------|----------------------------------------------------------------------------------------------------|-----------------------|
| ×                                                           |                                                                                                    | 🖡 🗩 omeroklu 🐣 👻      |
|                                                             | Ū V Y Z Q W X                                                                                                    |                       |
| 1 EDS201                                                    |                                                                                                    |                       |
| Kahlımcılar                                                 | Derse son<br>Seç Ad / Soyad E-posta adresi Roller Gruplar ertjim Durum                                                                              |                       |
| 🛡 Nişanlar                                                  |                                                                                                    |                       |
| Competencies                                                | e omer omer.oklu@kyrenia.edu.tr Eğitimci e Grup 26 sn                                                                                               |                       |
| 🖩 Notlar                                                    | Omer omeroklu@yahoo.com     Ogrenci Grup Hiçbir zaman     Omeroklu@yahoo.com     Vok     Hiçbir zaman                                               |                       |
| 🚳 Benim sayfam                                              |                                                                                                    |                       |
| 🐔 Ana sayfa                                                 | Tümünü seç Tümünü temizle Seçli kullanıcılarıa Seçiniz +                                                                                            |                       |
| 🛗 Takvim                                                    | Seçiniz<br>Mesaj gönder                                                                                                    |                       |
| 🗋 Kîşisel dosyalar                                          | Yeni not ekie<br>{\$a->formatsmenu} {\$a->downloadbutton} tablo verilerin o                                                                         | larak İndir           |
| 🎓 Derslerim                                                 | Microsoft Excel (.xtsx)<br>HT/L table                                                                                                    |                       |
| EDS201                                                      | Javascript Object Notation (.json)<br>OpenDocument (.ads)                                                                                           |                       |
| 🗲 Site yönetimi                                             | Gime Üniversitesi - Uzaktan Eğitim Merkezi Gime Üniversitesi - Uzaktan Eğitim Merkezi Edit selected user enrolments Delete selected user enrolments |                       |
|                                                             | Self enrolment                                                                                                    |                       |
|                                                             | Data retention summary Delete selected user enrolments                                                                                              |                       |

#### DUYURU EKLEME

Öğrencilere duyurularınızı yukarıdaki şekilde sistem üzerinden mesaj göndererek ulaştırabilirsiniz. Ayrıca ders sayfasının üst bölmesinde bulunan "Haber Forumu" bölmesinden de yeni konu ekleyip duyuru şeklinde aşağıdaki örnek sayfadaki gibi öğrencilere ulaştırılmak istenen mesaj iletilebilir.

| 🚺 Ders: BILIM TARIHI-OGRT.GOR Ő 🔉                               | +                                 | - 0                 |
|-----------------------------------------------------------------|-----------------------------------|---------------------|
| → C ① Güvenli değil   uzem.kyrenia.edu.tr/course/view.php?id=68 |                                   | Q 🖈 🧿 Duraklatildi) |
| ×                                                               |                                   | 🜲 🗩 omeroldu 🐣 🔫    |
| 1€ ED\$201                                                      | GIRNE DNIVERSITESI                | Türkçe (tr) 🝷       |
| 矕 Katılımcılar                                                  |                                   |                     |
| 🛡 Nişanlar                                                      |                                   | Q •                 |
| Competencies                                                    |                                   | -                   |
| Notlar                                                          | Benin saylam / Deislenn / Ebszal  |                     |
| <table-of-contents> Benim sayfam</table-of-contents>            | Haber forumu<br>20 Mart - 26 Mart | Ana menü            |
| 🖷 Ana sayfa                                                     |                                   | Site Duyuruları     |
| 🏥 Takvim                                                        |                                   |                     |
| 🗋 Kîşîsel dosyalar                                              |                                   |                     |
| 🞓 Derslerim                                                     | 27 Mart - 2 Nisan                 |                     |
| 🗃 EDS201                                                        |                                   |                     |
| 🗲 Site yönetimi                                                 | 3 Nisan - 9 Nisan                 |                     |
|                                                                 | 10 Nisan - 16 Nisan               |                     |

Alternatif olarak, bunların dışında merkezimizle bağlantı kurabilir, sosyal ağ üzerinden de öğrencilere duyurusu yapılabilir.